# 元智大學 iPhone/iPad VPN 安裝教學

### Installation Guide for SSL VPN on iPhone/iPad Devices

1. Download Fortinet VPN from the **App Store**. 下載 VPN

https://apps.apple.com/tw/app/forticlient-vpn/id1475674905

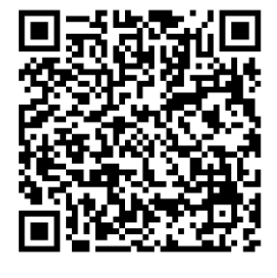

2. 使用者權益說明,點選 laccept

Explanation of user rights, click I accept

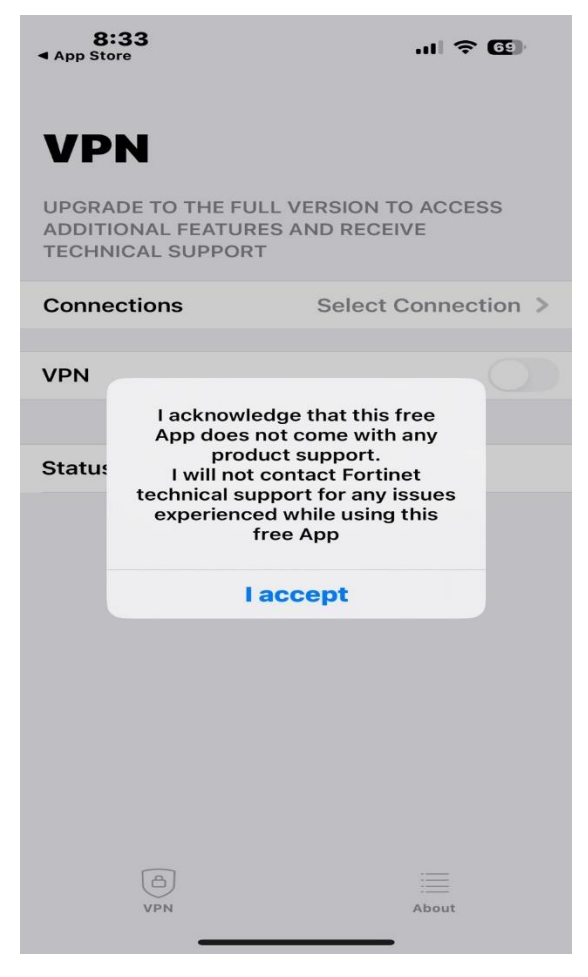

## 3. 說明 VPN 可能風險

#### Explain possible VPN risks

| 8:<br>App Sto                                                                    | : <b>34</b><br>Ire                                  | u∥ ≎ (5)                       |  |
|----------------------------------------------------------------------------------|-----------------------------------------------------|--------------------------------|--|
| VP                                                                               | N                                                   |                                |  |
| UPGRA<br>ADDITI<br>TECHN                                                         | DE TO THE FULL V<br>ONAL FEATURES A<br>ICAL SUPPORT | ERSION TO ACCESS<br>ND RECEIVE |  |
| Conne                                                                            | ctions                                              | Select Connection >            |  |
| VPN                                                                              |                                                     |                                |  |
| 「FortiClientVPN」<br>Statu: 想要加入 VPN 設定<br>使用 VPN 時,此iPhone 的所有<br>網路活動可能會被過濾或監控。 |                                                     |                                |  |
|                                                                                  | 允許                                                  | 不允許                            |  |
|                                                                                  |                                                     |                                |  |
|                                                                                  | VPN                                                 | About                          |  |

4. 點選 Select Connection 建立 Profiles 例如 YZU VPN

Click Select Connection to create profiles, e.g., YZU VPN

| 8:36                                                                | 🗢 🖽                            |
|---------------------------------------------------------------------|--------------------------------|
| VPN                                                                 |                                |
| UPGRADE TO THE FULL V<br>ADDITIONAL FEATURES A<br>TECHNICAL SUPPORT | ERSION TO ACCESS<br>ND RECEIVE |
| Connections                                                         | Select Connection >            |
| VPN                                                                 |                                |
| Status                                                              |                                |
|                                                                     |                                |
| (C)<br>VPN                                                          | About                          |

5. HOST 項輸入 4t.yzu.edu.tw

User 項輸入元智 Portal 帳號

# Enter 4t.yzu.edu.tw in the HOST field

Enter the YZU Portal ID in the User field

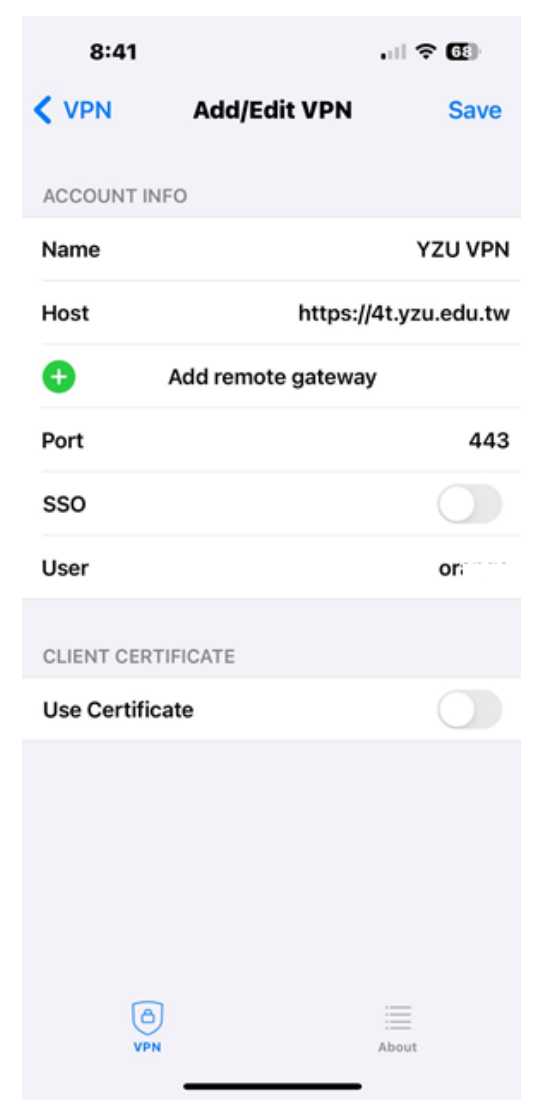

## 5. 開啟 VPN 服務

#### ENABLE the VPN service

| 8:42                                                                     | ? 🖽                      |
|--------------------------------------------------------------------------|--------------------------|
| VPN                                                                      |                          |
| UPGRADE TO THE FULL VERS<br>ADDITIONAL FEATURES AND<br>TECHNICAL SUPPORT | ION TO ACCESS<br>RECEIVE |
| Connections                                                              | YZU VPN >                |
| VPN                                                                      |                          |
| Save Password                                                            |                          |
|                                                                          |                          |
| Status                                                                   | Connected 具              |
| IP                                                                       | 140.138.8                |
| Username                                                                 | ge                       |
| Duration                                                                 | 00:00:09                 |
| Sent                                                                     | 719                      |
| Received                                                                 | 419                      |
| D<br>VPN                                                                 | iiiii<br>About           |